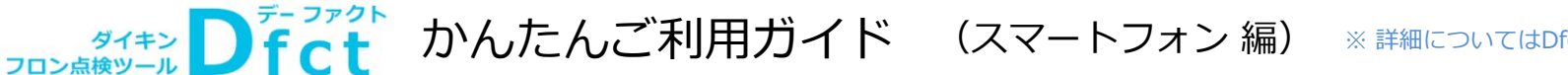

製品カテゴリ名 👧

ビル用マルチエアコン

点検区分(定期点検有無)

◎ 魚 ○ 1年毎 ○ 3年毎

定期点検対象の見分け方

冷媒名称

R410A

Dfct 利用マニュアル 検索

定期 😨 超過 1件 点検 😰 接近 1件

十追加

■ 詳細

点検 >

■ 詳細

次回:2016-05-02

記過1件

€ 接近1件

十追加

点検ン

次回:2016-05-02

前回

~

定期 点検

簡易点検

の

お知らせ

定期点検

の \_\_\_\_\_\_\_お知らせ

DAIKIN

簡易点検

件名 (施設名称)

极種名

製造番号

設置場所

メーカー名

室外機

ビル用マルチ

作業日 必須

※記入例:2015

点检整備区分

定期点検

前回:2015-11-0

📵 次回:2016-02-0

#### ダイキン Dfct かんたんご利用ガイド (スマートフォン 編) ※詳細についてはDfct利用マニュアルをご参照ください 【1】 ユーザー登録 …下記QRコードもしくは、URLを利用して、Dfctユーザー登録をお願いします。 https://dfct.daikinaircon.com/ アDAIKIN フロン点版 Dfct 温 設定 PDAIKIN 2030 Dfct PDAIKIN 20248 Dfct DAIKIN **〈**全受信 🤶 空調機器オーナー様 👤 空調機器オーナー様 近くの機器を探す > 十追加 VE. ● 点検時期のお知らせ [ダイキンフロン点検ツール Dfct ] ユー ダイキンフロン排出抑制法 点検ツール 3-1<sup>4</sup>-毎日人内 ● 雑誌 ▶ <sup>スーム</sup> 単版 ▶ 第7 ザー登録のご案内 簡易 🐻 超過 1件 点検 💼 接近 1件 Q 条件で絞込み 利用規約 ▶ ユーザー 情報入力 ▶ 確認 ▶ メール 認証 Dfct ダイキンフロン排出抑制法 点検ツール ユーザー登録 カフェ フロン 簡易点検・定期点検とも ユーザー登録完了 店長 環境 花子様 十機器を追加する 点検日の10日前の 近くの機器を探す > ユーザー情報入力 このたびはダイキンフロン点検ツール ログインID (メールアドレス) 機器があれば、 Dfct(デーファクト)に ご登録いただきありがとうございます。 以下より、登録いただいたメールアドレ 毎週月曜に Q 条件で絞込み 🛃 機器リスト出力 以下のURLをクリックしてユーザー登録 スとパスワードでログインの上、ご利用 バスワード メールアドレス (ユーザーID) 🛅 お知せメールが着信します。 を完了してください ください。 検索結果 10件 Dfctログインで tps://dfct.dail メールアドレス(確認) 🛅 ログインIDを保存する 00012 RXYJ364K ログイン画面へ 詳細確認ください ey=81e11e2fcf3 ダイキン工業 法人名 (会社名・店舗名) 🚺 😰 定期点検3年 \*上記のUBLの有効期限は30日となって 点検日が過 パスワードを忘れた場合はこちら 電話番号 ぎています 信惜ビルヂ、 A系統 7ロン食品 衛生良子 ご利用にはユーザー登録が必要です 00014 RTSYP280AAE イキンからフロン点検にまつわる情報や、 品の情報等をお送りしてもよろしいです 製品の情報等をお送りしてもよ か? 1000 ● 受けとる ○ 受け取らな ダイキン工業 |情報入力後、ご登録のメールアドレスにメールを送付します。 そろそろ点 🙎 空調機器オーナー様 定 定期点検3年 検の時期で 環境ビルヂンク メール内のURLをタップ頂くと、Dfct1-ザ-登録が完了します。 A系統 販売店様用 フロン食品 衛生良子 2 機種名不明 どちらかを選択下さい 点検予定日10日以内は黄色でお知らせ 【2】機器登録・・・ダイキン機器の場合、銘板読取~簡単入力でフロン点検に必要な機器登録もスムーズに行えます。 点検予定日が過ぎてきれば赤色で表示。 多台数の一括データ登録をご希望の場合、パソコン版をご利用下さい(Dfct IDは共用いただけます) 3ヶ月ごとの簡易点検時「点検」ボタン選択すると 該当機種の簡易点検チェック画面が表示します 機器情報入力 アDAIKIN フロン合称 Dfct 温 設定 カメラマークをタップすると タップして 銘版写真を追加 POINT スマホの場合カメラが起動します。 近くの機器を探す 十追加 ダイキン製の機器 銘板を撮影すると、 0 自動で「機種名」「製造番号」「製造年月」が Q条件で絞込み セットします。上手く読み取れていない場合 ダイキン製品であれば 機種名を読み取って入 (0) 入力修正をお願いします。 十 機器を追加する ● 撮影のヒント ・機種名を入力し「簡易入力」ボタンを押す 🛃 機器リスト出力 PDAIKIN フロン高校 Dfct 2 設定 、機器情報が自動入力されます。(ダイキ ン製品、および一部他社製品) 必須以外の項目も「点検・整備記録簿」に必要な項目ですので、分かる範囲でご記入くだ ● 点検時期のお知らせ 簡易 📵 超過 1件 点検 📕 接近 1件 定期点検の30日前に 管理番号 お知せメール着信します 00036 ..... Dfctログインで 近くの機器を探す 2値以外に、文字("A"、"-"等)の入力も可能です。 1理番号でのソートに対応するため、数字入力の場合は 銘版の「機種名」「製造番号」記載の赤枠部分を 詳細確認ください 管理番号でのソートに対応す 「00001」等で入力ください 画面いっぱいに写真撮影してください。 Q 条件で絞込み 機種名 🔊 検索結果 10件 RSXYP280P RTSYP280AAE 種名から機器情報を POINT! 機種名セットで、簡易入力ボタンをタップすると 商務入力 自動入力します。 定期点檢3年 ダイキン製品 ダイキン製と一部他社製品※ について、 環境ビルヂング 機種区分 🚵 フロン点検に必要な情報が自動セットされます A系統 ○ 室外機 ○ 室内機 ○ その他 フロン食品 衛生良子 (機種区分・製品カテゴリ名・用途・点検区分・ メーカー名 📷 冷媒名称・圧縮機電動機出力・冷媒充填量) ダイキン工業 🔁 🔁 の点検マークが 製造番号 1987年以降のビルマル ダイキン 対象機器です。 C000140 1993年以降のスカイエア 「点検」ボタンをタップ 1989年以降の設備用・工場用、 製造年月 2002年以降の中低温 すると、点検画面が開くので 15/01 「定期点検」を選択下さい 2001~2015年のパッケージエアコン

三菱雷機

POINT!

(ビル用マルチ/設備用・工場用

ダイキン製と一部他社製品※の場合、

あわせ、お知らせメールが届きます。

1年ないしは3年ごとの定期点検要否が

自動で表示され、点検時期(簡易・定期点検共)に

フロン排出抑制法に定められた

/店舗・オフィス用/中低温エアコン)

次回点検日 (整備の場合「修理・整備」 選択) ※記入例:201

※最新定期点検( をご案内します 次回点検日の個

点検内容 🕺 点検結果 必須

 問題なし ○ 北禄友り 2016年11月11日

新機能 追加!

【3】 簡易点検…点検時期はメールでお知せ。Dfctで点検チェックした内容はサーバ蓄積され,法令帳票等で適時出力可能です

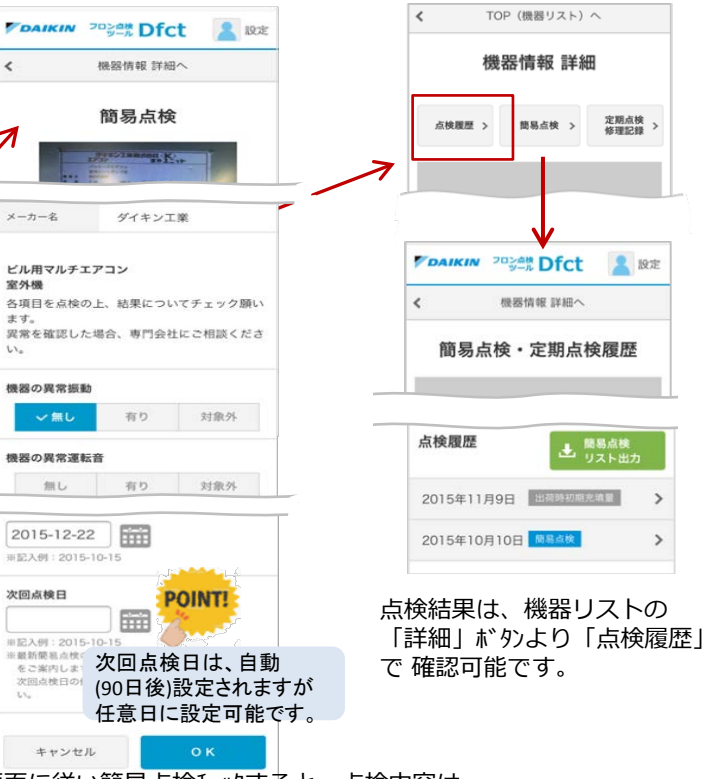

画面に従い簡易点検findすると、点検内容は サーバに記録され法令帳票として出力可能になります。

#### 【4】 定期点検…点検メールでお知せします。専門会社による定期点検結果や修理記録もDfctに登録下さい。

| 定期占检                   | 点検画面では、上部のボタンで<br>簡易点検・定期点検・整備登録の                                                                                                    |
|------------------------|----------------------------------------------------------------------------------------------------|
|                        | 切替が可能                                                                                                    |
| 定期点検修理・整備              | (定期点検対象外の場合、定期点検<br>ボタンは選べません)                                                                                                    |
| RSXYP280P<br>RSXYP280P |                                                                                                    |
| C000140                | 専門会社による定期点検・修理記録の<br>登録で、フロン漏洩量管理する<br>法令帳票の出力が可能です。                                                                                                    |
| ダイキン工業                 | 冷媒充填証明書・回収証明書は数値入力<br>とあわせ、画像等データ登録も可能です                                                                                                    |
|                        | 点検整備区分 201<br>選択してください<br>第元い修理<br>呼出点検<br>整備(修理) 後点検<br>設置時点検<br>その他                                                                                                    |
| -10-15                 | <b>点検結果 ■</b><br>○ 問題なし ○ 問題あり<br>○ 北候あり                                                                                                    |
|                        | 冷媒 充填・回収 証明書から入力                                                                                                    |
|                        | 冷葉充填量 (kg)<br>回収戻し充填量 (kg)                                                                                                    |
| 5正は、最新の定期点検で行ってくださ     | <sup>回収量 (kg)</sup><br>証明書等の<br>デ <sup>*</sup> −り添付可能                                                                                                    |
| ○ 問題あり                 | 冷媒回収・充填証明書    日本    日本 |
|                        |                                                                                                    |

Dfct 利用マニュアル 検索

# 【4】機器検索 …機器リスト画面では、検索や並び替えソート設定が可能です。

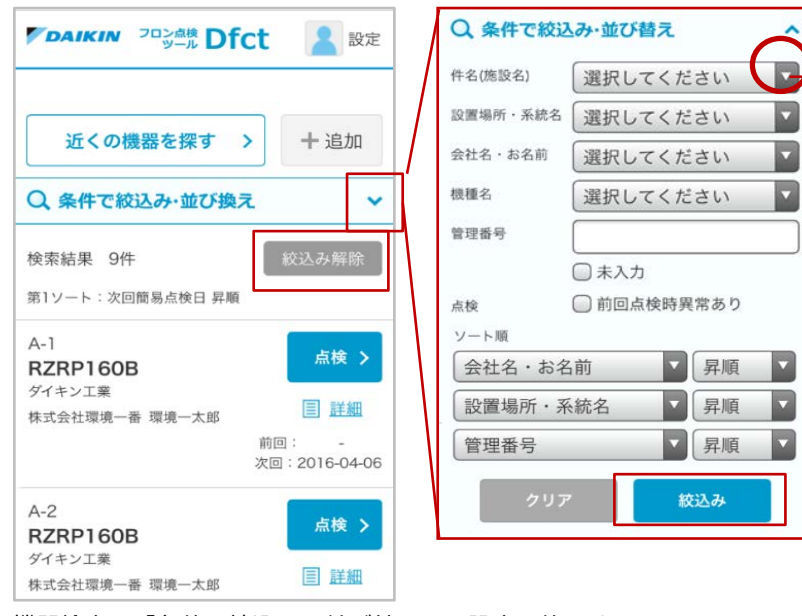

機器検索は「条件で絞込み・並び替え」で設定可能です。 検索・ソート結果は「絞込み解除」ボタンで解除できます

| 件名(施設名) | 選択してください               | ۲ |
|---------|------------------------|---|
| 設置場所・系統 | <sub>現名</sub> 選択してください |   |
| 会社名・お名前 | 市(未入力)                 |   |
| 极種名     | ASUTO COLECT           |   |
| 古絵      | ■ 前回占検時異常あり            | ] |

プルダウン選択で、機器リストにある件名が 全て表示しますので、選択し「絞込み」タップ下さい。 件名未入力を検索したい場合「未入力」を利用下さい

「前回点検時異常あり」チェックすると、 前回の簡易点検チェック時「異常あり」の機器が 検索されます。 ※「異常な症状」に文字入力の場合も

「前回点検時異常あり」で検索が可能です

## 【5】 帳票出力 …法令に定められた[点検 整備記録簿]含め[機器リスト][簡易点検リスト] まとめて出力可能

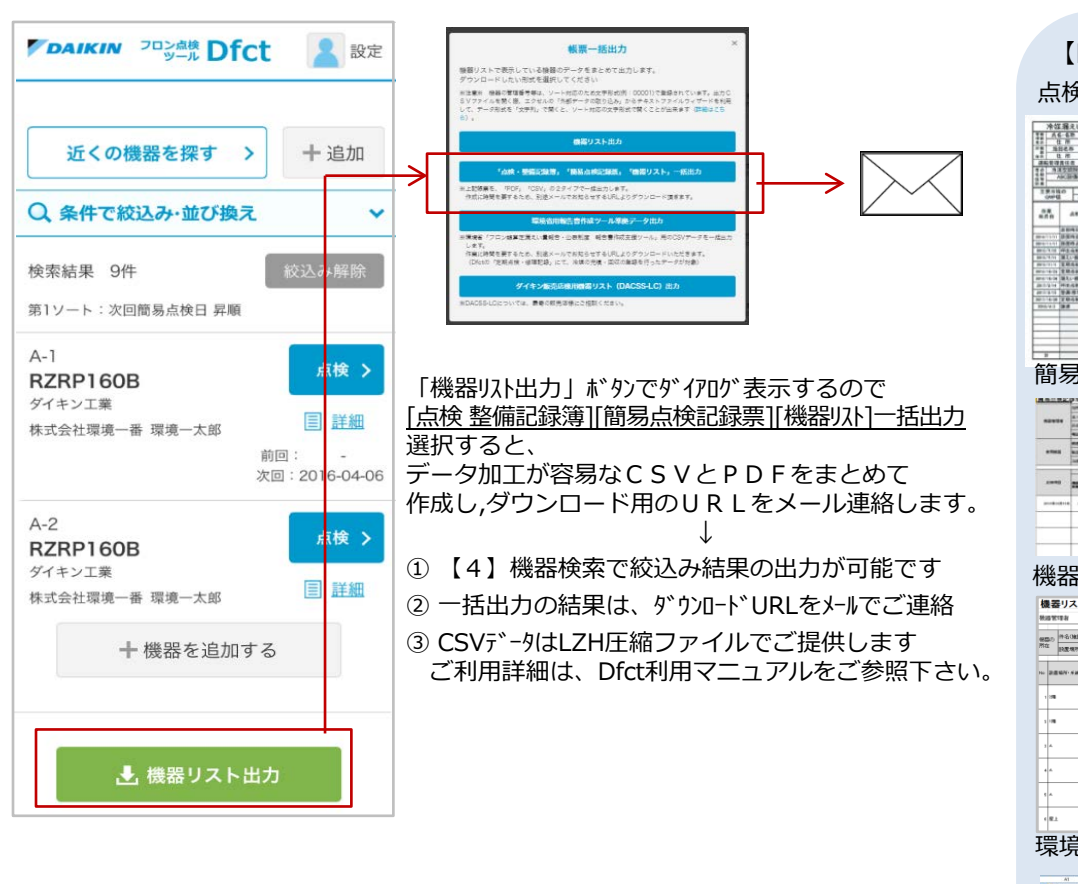

### 【Dfctで出力可能な帳票・データ】 点検 整備記録簿 簡易点検リスト

#### 855 10112 852 852 104 8555 10112 865 101212 863 101212 8556 101212 101212 101212 tunter. \*\*\*\*\* 22.\*\* 22.\*\* 22.\*\* 21\*\*\* 21\*\*\* \*\*\*\*\*

機器リスト 機器リスト 1空調味式会社 喋喃 太伴 040 20.8 00P- 25.643 
 RIMPITIA
 資水量
 ダイキン工業
 A022354

 RIXVEPEEP
 泉水量
 ダイキン工業
 A022354
PSRP111A 2/4 // # 400000 ------環境省用報告書作成ツール 準拠データ 

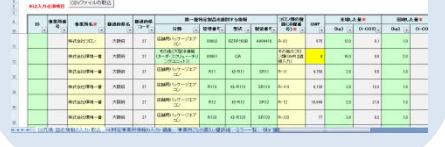

# 【6】機器の共有…「多拠点の機器点検を一括管理したい」「ユーザ機器を納入店で確認したい」等に便利

Dfctに登録した「機器リスト」を、営業所Dfctから本社の総務部門への「共有」で本社での多拠点管理を可能にしたり、 メンテナンスを依頼している販売店に「共有」して点検メンテナンスを依頼する等、Dfctでは便利な「共有」機能をご用意しています。

- く「共有」で、出来る機能> ~ 事前に共有元・共有先ともDfctへの1-ザー登録が必要です~ ① 共有設定した相手のDfct機器リストに、自身の機器情報があわせて表示されるようになります ② 共有設定した相手先へも3ヶ月毎の簡易点検や定期点検のお知らせメール※が着信するので、点検管理も容易です ※ メール受信有無は設定可能 ③ 共有設定した相手先Dfctから、機器リストや点検 整備記録簿等 帳票出力が可能です
- <「編集権限有り」の「共有」で、出来る機能> 新機能
- 「編集権限を与える」ではなく、「閲覧・点検のみ」で共有設定を行うと、共有(公開)を受けた販売店では、閲覧・点検 のみが可能となります。

|                       | 2 設定                | DAI         | KIN 702#                     |
|-----------------------|---------------------|-------------|------------------------------|
| ユーザー登録情報の <b>確認・3</b> | 変更 >                | <           | TOP (                        |
| 機器リストの <b>共有</b>      | <u> </u>            | <b>→</b>    | 機器リ                          |
| ヘルプ                   | >                   | 機器リス        | ストの共有機能                      |
| ログアウト                 | >                   | 録した<br>表示させ | 「機器リスト」<br>せることが出来<br>トロー節早点 |
| 環境株式 社 環境花子 目 詳細      |                     | の代行も可能です。   |                              |
|                       | 前回点検日<br>2015-10-03 | 現在の封        | 共有先                          |
|                       |                     |             |                              |

リストへの追加・削除

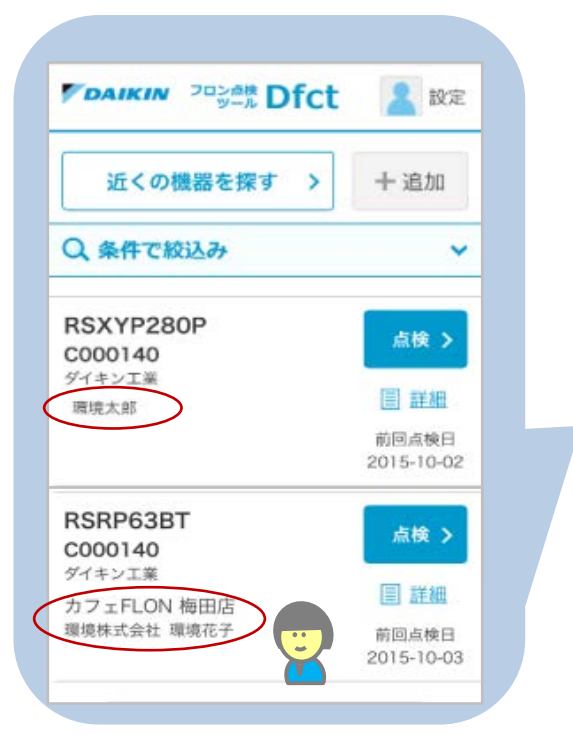

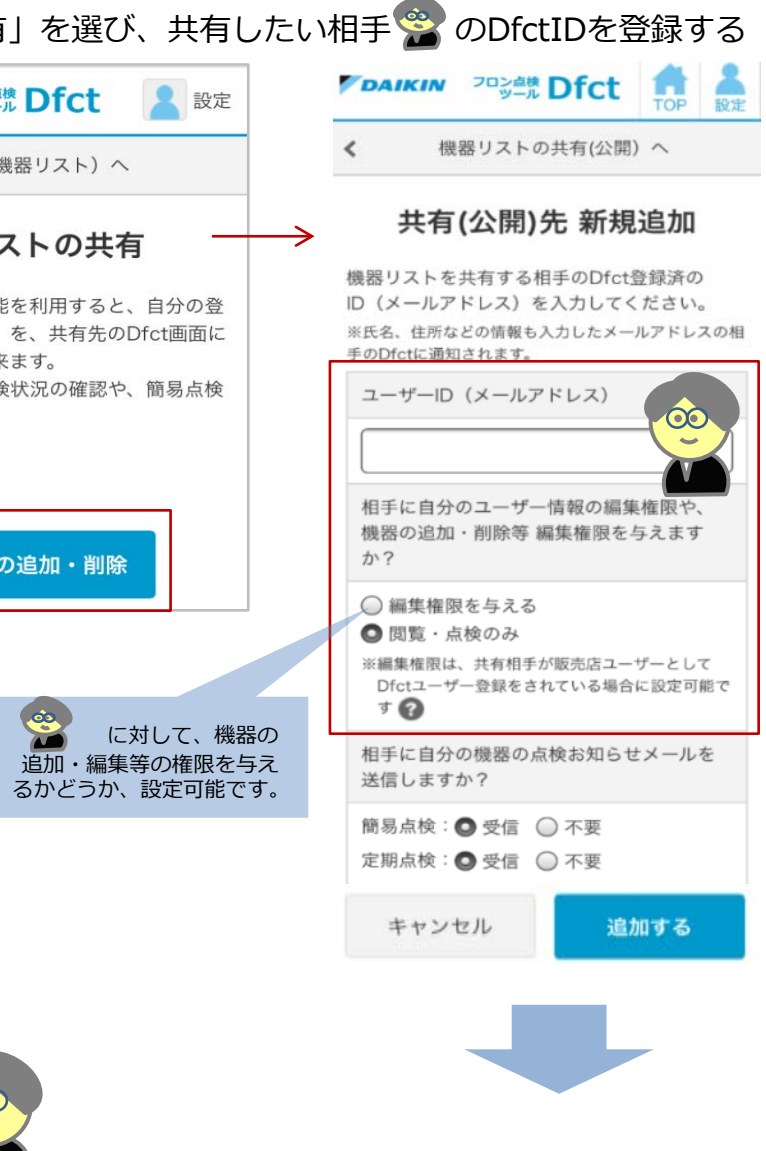

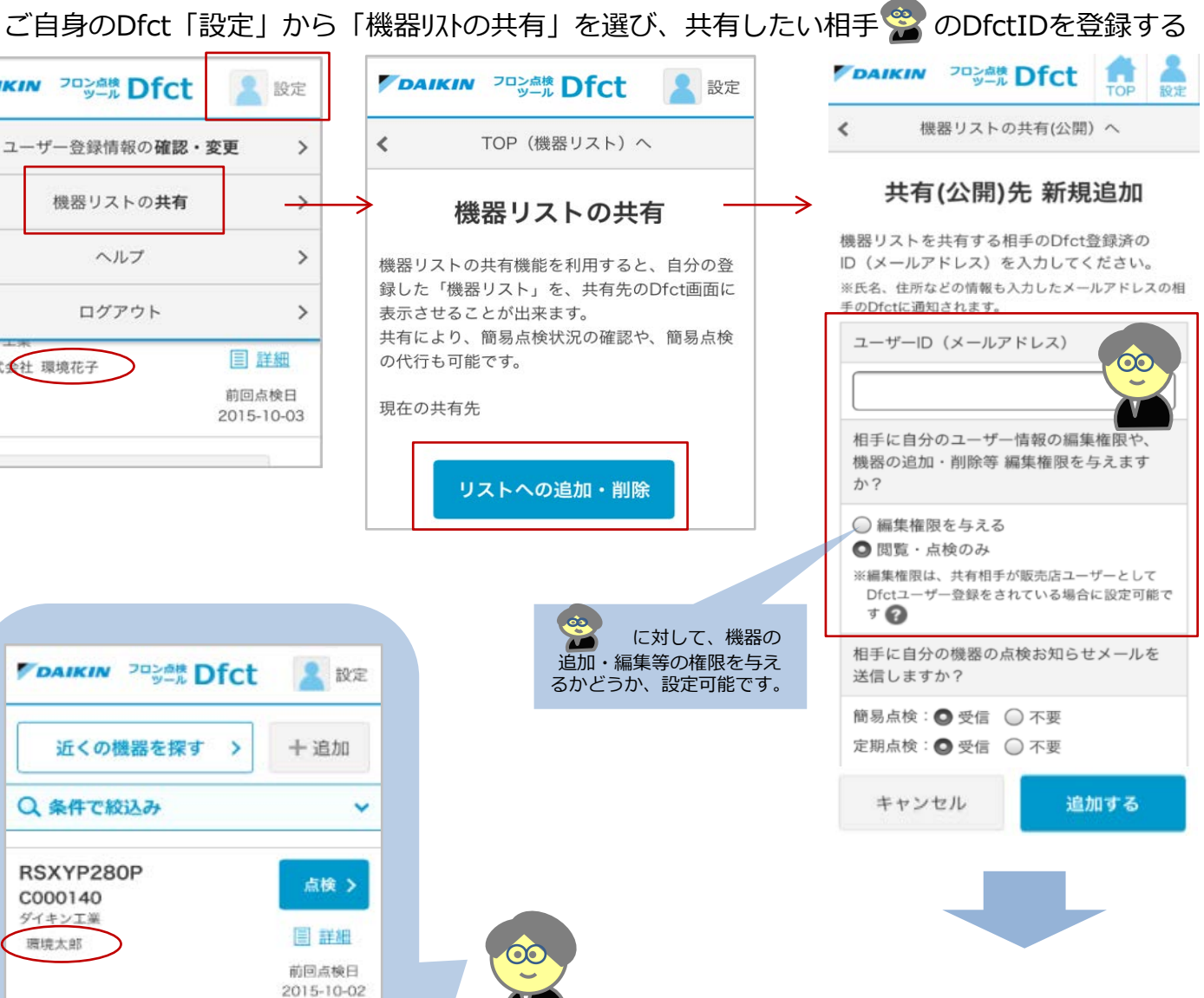

2016年11月11日

**新機能** 追加!

④ 共有設定の際、「編集権限を与える」設定を行うと、共有(公開)を受けた販売店でも、機器の追加・削除・編集が可能です。 詳細は「Dfcf利用マニュアル【6】【14】」を参照下さい。

> 上記「共有」設定により😪 (環境太郎)のDfctに (環境花子)の機器情報があわせて表示されます。